# NOKEVAL MITTAUSLAITTEISTON KÄYTTÖ

## Vastaanottimen asennus uudelle koneelle

Kun promolog-ohjelma on käynnissä El **MEKUWIN** ohjelma saa olla samaan aikaan käynnissä.

1. Muuta kieli ja kytke vastaanotin tietokoneeseen

2. Avaa Valikosta RAKENNA -> VELHO -> NOKEVAL SCL LAITTEIDEN KYTKENTÄ VELHO

3. Valitse uusi, ellei löydä valmiiksi

4. Etsi ja luo moduuli lähettimelle (scan SCL DEVICE yms. -> kun löytää.. create module.....

## Lähettimet

- 1. Asenna termoelementti lanka langattomien lähetinyksikköjen 3 4 reikiin.
- 2. Termoelementti langan toinen pää tiukasti yhteen
- 3. Toinen pää betoni valuun

### Tarvikkeet salkussa

- Ruuvimeisseli, pieni
- Ristipää ruuvimeisseli + ruuveja joilla anturi seinään
- kaapelin kuorinta pihdit
- mattoveitsi
- Paristoja AA DURACEL

## Tietokoneen asetukset

Lepotila tai virransäästö ei saa olla päällä. Lopettaa mittauksen silloin.

# ALOITUS

1. Etsi tietokoneen kansiosta oikea tiedosto -> avaa kansiosta.. Huom prosessi ei saa olla käynnissä, PLAY JA STOP NAPIT YLHÄÄLLÄ.

2. Kun paristot on asennettu antureihin ja ohjelma käynnistetty PLAY-napilla, ohjelma tunnistaa lähettimet automaattisesti. Silloin ilmestyy näytölle tämän näköinen laatikko:

|                | (                    | 👌 Uusi langaton läheti                   | n löytyi!                               | ×  |                                              |
|----------------|----------------------|------------------------------------------|-----------------------------------------|----|----------------------------------------------|
| Battery        | ANTURI 10559         | Nokeval M<br>Universal input transmitter | TR262 / FTR262                          |    | testi 2<br>21.8<br>°C                        |
| 3.0 V<br>3.0 V | 24                   | Lähettimen ID:                           | 10560                                   | Į. | Sisătila<br>Ylä 30.0<br>10:20 10:40 Alp 15 0 |
| 3.1 V          |                      | Cilciania Mathematica                    | A + + + 4                               |    | Ala 15.0 24.0                                |
| 3.0 V          |                      | Sijaintialue:                            | Anturi 4                                |    |                                              |
| 3.1 V          |                      | Mittauskohde:                            | kohde 4                                 |    |                                              |
| 3.1 V          |                      | Käyttötarkoitus:                         | Libakylmiö                              |    |                                              |
|                |                      | Martin Lat.                              |                                         |    |                                              |
|                |                      | ¥amenti.                                 | New Sheet 1                             |    |                                              |
|                |                      | Sisääntulo:                              | TC                                      | -  |                                              |
|                |                      | Linearisointi:                           | ТС-К                                    | -  |                                              |
|                |                      | Nollakohdan korjaus:                     | 0                                       |    |                                              |
|                | 70                   | Kulmakerroinkorjaus:                     | 1                                       |    |                                              |
|                | Ylä 30.0<br>Ala 15.0 | Mitä haluat tehda                        | ä tälle lähettimelle?                   |    |                                              |
|                |                      | Ota lähetin käytt                        | öön Älä huomioi tätä lähetintä jatkossa |    |                                              |
|                |                      |                                          |                                         |    |                                              |

#### Vaihda seuraavat asetukset:

| kohtaan    | sijainti alue:        | Anturin nimi tai paikka                                |  |  |
|------------|-----------------------|--------------------------------------------------------|--|--|
|            | Mittauskohde:         | Tarkempi tieto kohteesta                               |  |  |
|            | Käyttötarkoitus:      | Voi jättää tyhjäksi, mutta älä käytä "ei mitään"       |  |  |
|            | Välilehti:            | Mille välilehdelle näyttää anturin tiedon              |  |  |
|            | Sisääntulo:           | TC                                                     |  |  |
|            | Linearisointi:        | TC-K (kuten langan tyyppi)                             |  |  |
|            | Nollakohdan korjaus:  | Jos halutaan tarkentaa tulosta, kun tiedetään tarkasti |  |  |
|            | lämpötilat            |                                                        |  |  |
|            | Kulmakerroin korjaus: | ? (oletus 1)                                           |  |  |
| Lopuksi -> | OTA LÄHETIN KÄYTTÖ    | ÖN                                                     |  |  |

## Yleensä tämä vain kun tehdään uusi ohjelma tiedosto.

3. Käynnistä ohjelma pääruudun play napista.

## Näyttömoduulin valinta

Lähettimelle lisätään mittaustulosta näyttävä moduuli Valikko RAKENNA ->MODUULIKIRJASTO ->valitaan sopiva moduuli

| dio Data Rece                                                                 | iver         |                    |                                | cicățila                             | sisätila        |                           | P       |     |
|-------------------------------------------------------------------------------|--------------|--------------------|--------------------------------|--------------------------------------|-----------------|---------------------------|---------|-----|
| nterface:                                                                     | SCLWizard (C | losed)             |                                |                                      | inen            | olohuone                  |         |     |
| Device: RTR970 V3.2 (A147555)<br>Status: Device interface closed<br>Response: |              |                    | Move module CMTRTransmitter#14 |                                      | and the second  |                           |         |     |
|                                                                               |              | e interrace ciosed |                                | + Create 🛷 Help                      |                 |                           |         |     |
| ge .                                                                          | Device       | ID                 | Signal Ba                      | Module Class                         | Module Category | Licensing                 | Version | -   |
| <u> </u>                                                                      |              |                    |                                | Simple Serial Transmitter            | Input           | Lite, Workstation, Server | 0.2     |     |
|                                                                               |              |                    |                                | Nokeval Serial Transmitter           | Input           | Lite, Workstation, Server | 2.5     |     |
|                                                                               |              |                    |                                | KTU Modbus RTU Transmitter           | Input           | Lite, Workstation, Server | 1.1     |     |
|                                                                               |              |                    |                                | 7181 Nokeval 7181                    | Input           | Workstation, Server       | 1.1     |     |
|                                                                               |              |                    |                                | Y Nokeval Radio Data Receiver        | Input           | Lite, Workstation, Server | 3.3     | Ε   |
|                                                                               |              |                    |                                | Nokeval Wireless Transmitter         | Input           | Lite, Workstation, Server | 1.93    |     |
|                                                                               |              |                    |                                | 💢 Vaisala WXT510 Weather Transmitter | Input           | Workstation, Server       | 1.0     |     |
|                                                                               |              |                    |                                | III Programmable Button              | Input           | Lite, Workstation, Server | 1.1     |     |
|                                                                               |              |                    |                                | AI Manual Data Input                 | Input           | Workstation, Server       | 1.1     |     |
|                                                                               |              |                    |                                | 2470 Nokeval 7470                    | Output          | Workstation, Server       | 1.1     |     |
|                                                                               |              |                    |                                | 88 External Display                  | Output          | Workstation, Server       | 1.1     |     |
|                                                                               |              |                    |                                | Single Trend Plotter                 | Visualization   | Lite, Workstation, Server | 1.4     |     |
|                                                                               |              |                    |                                | 56 Multi Trend Plotter               | Visualization   | Workstation, Server       | 1.2     |     |
|                                                                               |              |                    |                                | Ch Link Display                      | Visualization   | Lite, Workstation, Server | 1.1     |     |
|                                                                               |              |                    |                                | State Indicator                      | Visualization   | Lite, Workstation, Server | 1.1     |     |
|                                                                               |              |                    |                                | Ab Text and Graphics Display         | Visualization   | Lite, Workstation, Server | 2.0     |     |
|                                                                               |              |                    |                                | 😽 Trend Viewer                       | Visualization   | Lite, Workstation, Server | 1.0     | -   |
|                                                                               |              |                    |                                | CSimpleTransmitter                   | 31 module ck    | asses                     |         |     |
|                                                                               |              |                    |                                |                                      | ,               |                           |         | 111 |

## Nauhoitus

Valitse tallennus kanava/anturi. Tallennus tiedoston sijainti Lue NOTEPAD ohjelmalla tiedosto

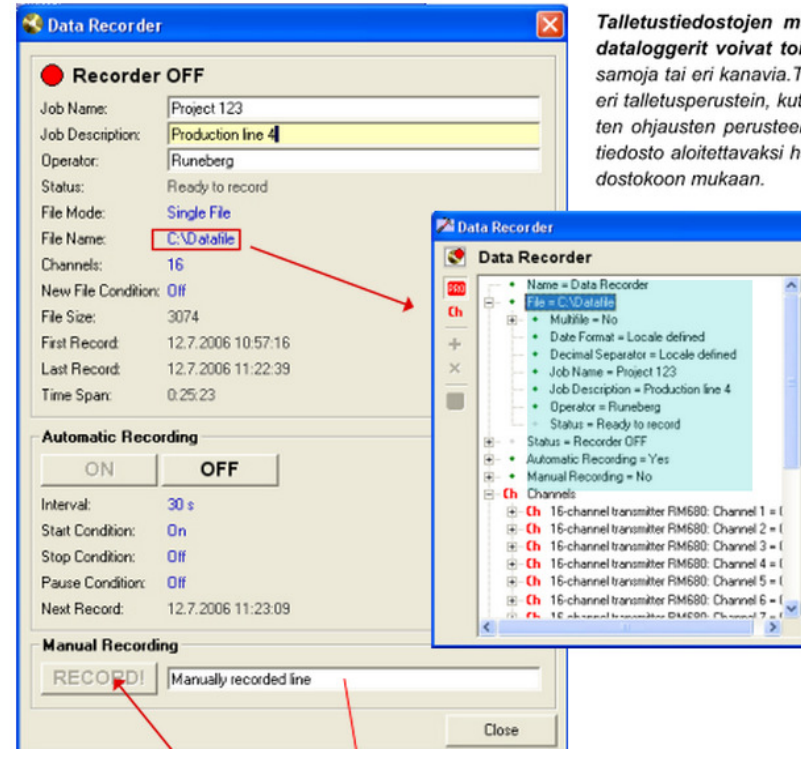

Talletustiedostojen määrää ei ole rajoitettu, useat dataloggerit voivat toimia samanaikaisesti tallettaen samoja tai eri kanavia. Tällätavoin voidaan talletus tehdä eri talletusperustein, kuten työn, ajan, hälytysten, ulkoisten ohjausten perusteella. Lisksi voidaan määrätä uusi tiedosto aloitettavaksi halutun ajanjakson jälkeen tai tiedostokoon mukaan

> Asetusikkuna avautuu napsauttamalla valittua tekstiriviä hiirellä.

Talletusmoduuliin voi asetella mistä kanavista tai näytöistä ja miten tiedot talletetaan.

Jokaisella kanavalla on omat kanavakohtaiset asettelut tai yhteiset asettelut.

## Hälytysrajojen asennus

Paina oikealla hiiren napilla lähettimen näyttö moduulin päällä. Aukenevasta valikosta ->OMINAISUUDET ->aukeaa lähettimen hallinta. Sieltä->CH –merkin alta aukeaa ylä- ja alaraja hälytysten säätö.

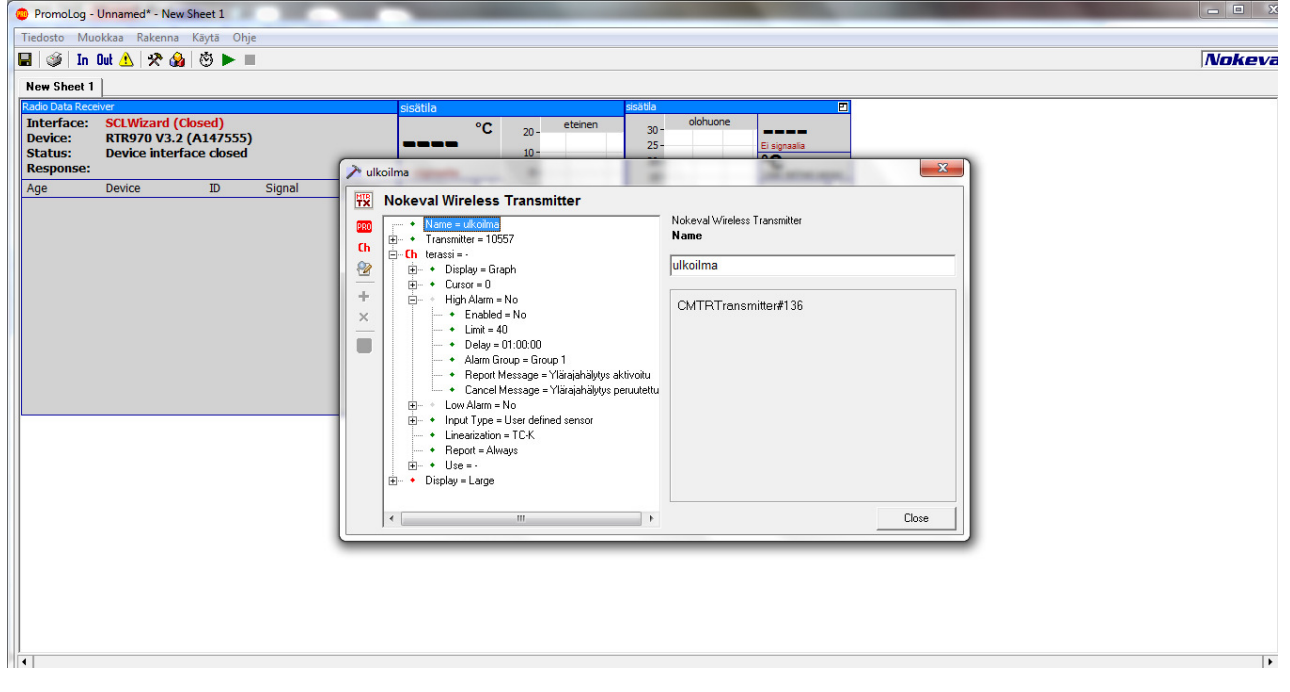

## Kielen vaihto

Applications valikosta löytyy kielen valinta:

| 🥕 Unnamed |                                                                                                    |                  |  |  |  |
|-----------|----------------------------------------------------------------------------------------------------|------------------|--|--|--|
| 8         | Application                                                                                             | Application      |  |  |  |
| PR0<br>Ch | Name = Unnamed     Data Folder = C:\Users\Terävä\AppData\Roamii                                         | Language         |  |  |  |
| 2         | Things Folder = C: \ Fogram Files (x86)\Noke\     Togram Files (x86)\Noke\     Togram Files (x86)\Noke\ | English<br>suomi |  |  |  |
| + ×       | <ul> <li>Language = suomi</li> <li>Prompt = Toolbar hidden</li> </ul>                                   | svenska          |  |  |  |
|           | Background Image =     Background Color = 8000000FH                                                     |                  |  |  |  |
|           | Text Font = Tahoma     Digit Font = Arial                                                               |                  |  |  |  |
|           | Detabase Connection                                                                                     |                  |  |  |  |
|           | Default Colors      Default Settings                                                                    |                  |  |  |  |
|           |                                                                                                    |                  |  |  |  |
|           | Time Control                                                                                            | Close            |  |  |  |

## Jos uuden anturin lukemat väärin

On hyvinkin mahdollista että uusi anturi ohjelmoitu väärin. Antureiden pitäisi tulla oikein ohjelmoituna Nokevalilta, mutta aina niin ei ole.

Ohjelmointiin tarvitaan ohjelmointi kaapeli ja ohjelmoidaan TC anturia käyttämään MEKUWIN ohjelmalla.

Ohje: Tarvitaan Nokeval DCS772 USB to POL converter.

- 1. Kytke tietokoneeseen ja anturiin, puolelle ei väliä
- 2. Patterit anturiin
- 3. avaa Mekuvin
- 4. IN-> Antruri-> TC
- 5. OUT-> lähetys aika, ks anturin ohje-> jos 22 = 60sec
- 6. Tallenna/save EEPROM
- 7. Irroita

TAI

jos ohjelmoitu anturit aikanaan niin:

#### Jos FAULT tai Lukema ilman anturia yli 700'c tai kaapelilla ~0'C:

Promolog ohjelmassa -> ANTURIN LINEARISOINTI, valitaan TC-K (anturin langan tyyppi)